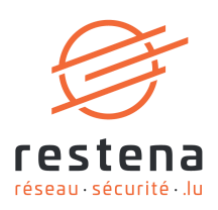

# CONFIGURE YOUR EDUVPN VIRTUAL PRIVATE NETWORK (VPN) ACCESS

User Manual Publication date: 19 April 2024

April 2024 - Version 1.0 – Classification: Public

2, Avenue de l'Université L-4365 Esch-sur-Alzette **T** • +352 42 44 09-1 **E** • admin@restena.lu **TVA** • LU 18403067 **RCS** • G1

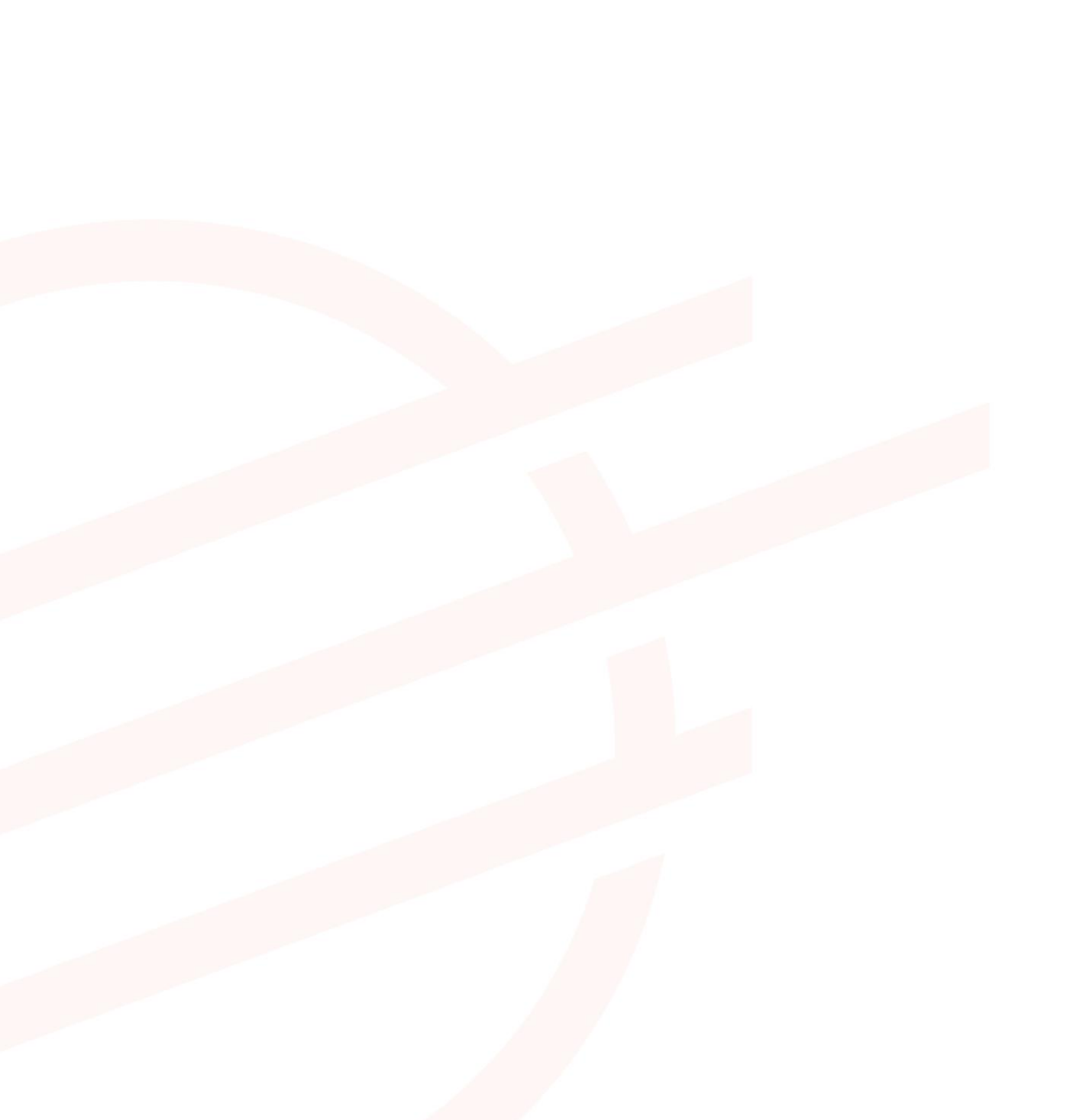

# TABLE OF CONTENTS

| 1   | INTRODUCTION            | 4  |
|-----|-------------------------|----|
| 2   | WINDOWS                 | 5  |
| 2.1 | Simplified instructions | 5  |
| 2.2 | Detailed instructions   | 5  |
| 3   | MACOS                   | 7  |
| 3.1 | Simplified instructions | 7  |
| 3.2 | Detailed instructions   | 7  |
| 4   | SMARTPHONE ANDROID      | 9  |
| 4.1 | Simplified instructions | 9  |
| 4.2 | Detailed instructions   | 10 |
| 5   | IPHONE / IPAD 12+       | 12 |
| 5.1 | Simplified instructions | 12 |
| 5.2 | Detailed instructions   | 12 |
| 6   | LINUX                   | 15 |
| 6.1 | Simplified instructions | 15 |
| 6.2 | Detailed instructions   | 15 |

# 1 Introduction

A Virtual Private Network (VPN) is a means to securely connect to a network. The related eduVPN service allows all RESTENA users as well as users of edulD Luxembourg participating institutions to connect to the RESTENA network from remote locations. This may be used to gain access to Intranet services or other third-party services (for instance student records application) that are only accessible from within the RESTENA network.

VPN access via eduVPN is open to RESTENA users as well as other institutions taking part in edulD Luxembourg. To establish a VPN session, you need to use your credentials provided by your identity providing institution.

The VPN solution offered by the Restena Foundation is based on eduVPN, an application that enables research and education stakeholders across Europe to access their institutes' network and the Internet via an encrypted connection (https://www.eduvpn.org): more than 20 countries and 100 participants use eduVPN worldwide. The eduVPN client application allows easy access and configuration of the VPN service on platforms based on Windows, macOS, iOS, Android, and Linux. More information can be found in the following sections explaining installation and configuration of the VPN for the different supported platforms.

The process to establish a VPN connection with eduVPN is the same for all platforms that are supported by the eduVPN client. Once the client is installed and launched it will:

- 1. Connect to RESTENA's eduVPN service.
- 2. Authenticate by providing the credentials from your edulD Luxembourg participating institution.
- 3. Request a VPN configuration/profile from RESTENA's eduVPN service.
- 4. Use this configuration to establish VPN connections whenever a VPN connection is requested.

The VPN configuration downloaded by the eduVPN client has a validity of 10 days. During this period the VPN connection can be established at will. Once the configuration has expired, the process above will be repeated to request a new VPN configuration. The eduVPN client guides a user, automatically, through this process whenever it is required.

#### Install and use eduVPN in the following circumstances:

- If you need a secure connection to the Intranet services of the Restena Foundation or the Ministry of Education, Children, and Youth, such as accessing student file applications or SCOLARIA.
- If you are connected to the Internet by a service provider other than the Restena Foundation
- If you are connected to the Internet via an untrustworthy access provider (Non encrypted WIFI, hotel room Internet access, etc.)
- If you are a user of an edulD Luxembourg participating institution.

→ For more information on the VPN service, go to restena.lu/en/service/eduvpn

# 2 Windows

## 2.1 Simplified instructions

- Download and install the eduVPN client from its official website, https://app.eduvpn.org/windows/eduVPNClient\_latest.exe.
- Launch the client.
- In the **Find your institution** text box type Restena.
- Click on the service listed as **Restena Users** in the client.
- In the web browser window that opens select the institution providing your login account (for instance for education.lu it is RESTENA Users).
- You are redirected to your institution login page, use your username and password to login.
- Following successful authentication, **Approve** the eduVPN client to establish a VPN connection (still in the web browser window).
- Following approval, the eduVPN client will establish a VPN connection. The status of the process can be seen in the eduVPN client.

## 2.2 Detailed instructions

| 1. | Download the eduVPN client application for Windows<br>using the following link:<br>https://app.eduvpn.org/windows/eduVPNClient_latest.<br>exe<br>Click on 'Download for Windows'.                          | The second second se |
|----|----------------------------------------------------------------------------------------------------|----------------------------------------------------------------------------------------------------|
| 2. | Install, and then launch the client on your computer.<br>The client window presents itself.                                                                                                    |                                                                                                    |
| 3. | <ul> <li>In the 'Find your institute' text box enter Restena to easily access the service in the client.</li> <li>Click on the service Restena Users to initiate the connection to the service.</li> </ul> | eduVPN Find your institution Restension Secure Internet Restens Staff Restens Users                                                                                                    |

**\$** ?

ite

4. A display screen 'Authorization required' and a web browser window for authentication automatically open.

Within the web browser window, a list will be displayed to select an authentication (ID) provider. Select the Institution providing your identification.

Selecting the identity provider will redirect you to their login website. Our example shows the page for 'Restena Users' (education.lu).

On the page 'Enter your username and password' enter your edulD credentials (those from your edulD Luxembourg participating institution or RESTENA username and password for RESTENA users) as requested.

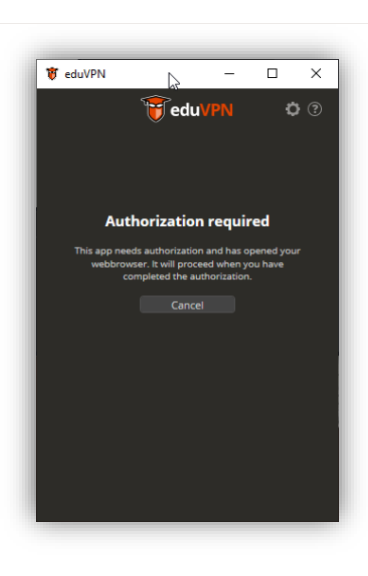

#### 🚰 restena

Select your organization to continue the login process to eduVPN (eduvpn.restena.lu)

| Restena Users                              |  |  |
|--------------------------------------------|--|--|
| Other                                      |  |  |
| Search for your organization               |  |  |
| LISER                                      |  |  |
| Luxembourg School of Business              |  |  |
| MENJE - CGIE IAM Users                     |  |  |
| Restena Staff                              |  |  |
| RESTENA Staff (TEST Environment)           |  |  |
| RESTENA Users (TEST Environment)           |  |  |
| University of Luxembourg                   |  |  |
| University of Luxembourg - Development     |  |  |
| University of Luxembourg Competence Centre |  |  |

Powered by php-saml-sp

| restena                                               |                                                                                                    | ⊕English × |
|-------------------------------------------------------|----------------------------------------------------------------------------------------------------|------------|
| Enter your users                                      | name and password<br>theticate yourself. Rese enter your username and password in the form below.                  |            |
|                                                       | RESTENA edu/PN<br>RESTINA edu/PN provides a secure only point to the RESTINA network from<br>experime in the work! |            |
|                                                       | Dumana                                                                                                    |            |
|                                                       | Lage                                                                                                    | b,         |
| restena<br>L4365 Zubiser Alexi<br>Logical de l'Univer | 25<br>14                                                                                                    | edu1D.lu   |

5. Once authentication has succeeded a new page in the web browser requests approval for establishing a VPN connection from the eduVPN client.

Click on '**Approve**' and close the browser tab or window.

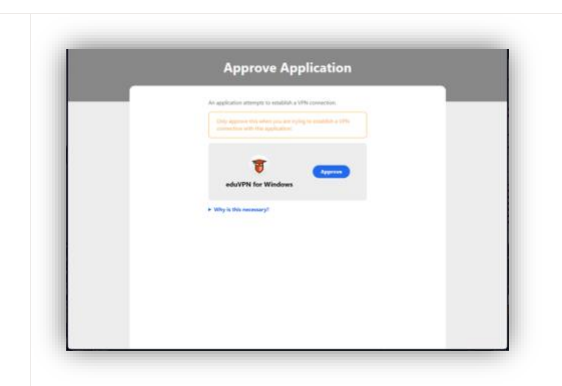

 Looking at the eduVPN client you now see the client attempting to establish a connection.
 Once the connection is established the eduVPN client confirms it has successfully established a connection.

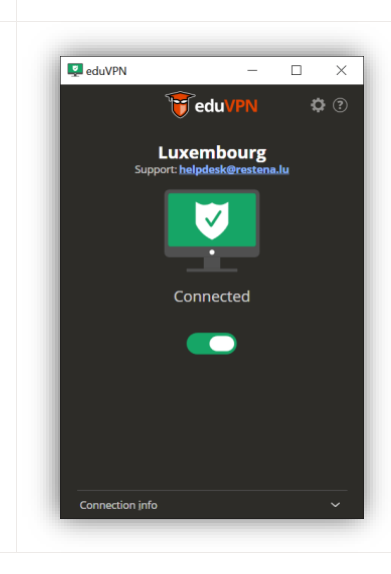

# 3 macOS

## 3.1 Simplified instructions

- Download and install the eduVPN client from Apple Store, at https://apps.apple.com/app/eduvpn-client/id1317704208?mt=12
- Launch the client.
- In the Find your institution text box type Restena
- Click the service listed as **Restena Users** in the client.
- In the web browser window that opens select the institution providing your login account (for instance for education.lu it is RESTENA Users).
- You are redirected to your institution login page, use your username and password to login.
- Following successful authentication, **Approve** the eduVPN client to establish a VPN connection (still in the web browser window)
- Following approval, the eduVPN client will establish a VPN connection. The status of the process can be seen in the eduVPN client.

# 3.2 Detailed instructions

1. Download the eduVPN client application from the Apple store: https://apps.apple.com/app/eduvpnclient/id1317704208?mt=12

Click on 'Get'.

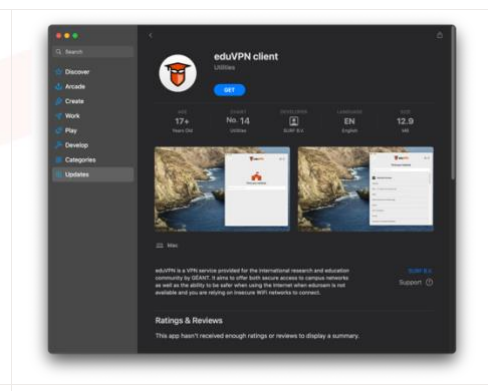

2. Install, and then launch the client on your computer. The client window presents itself.

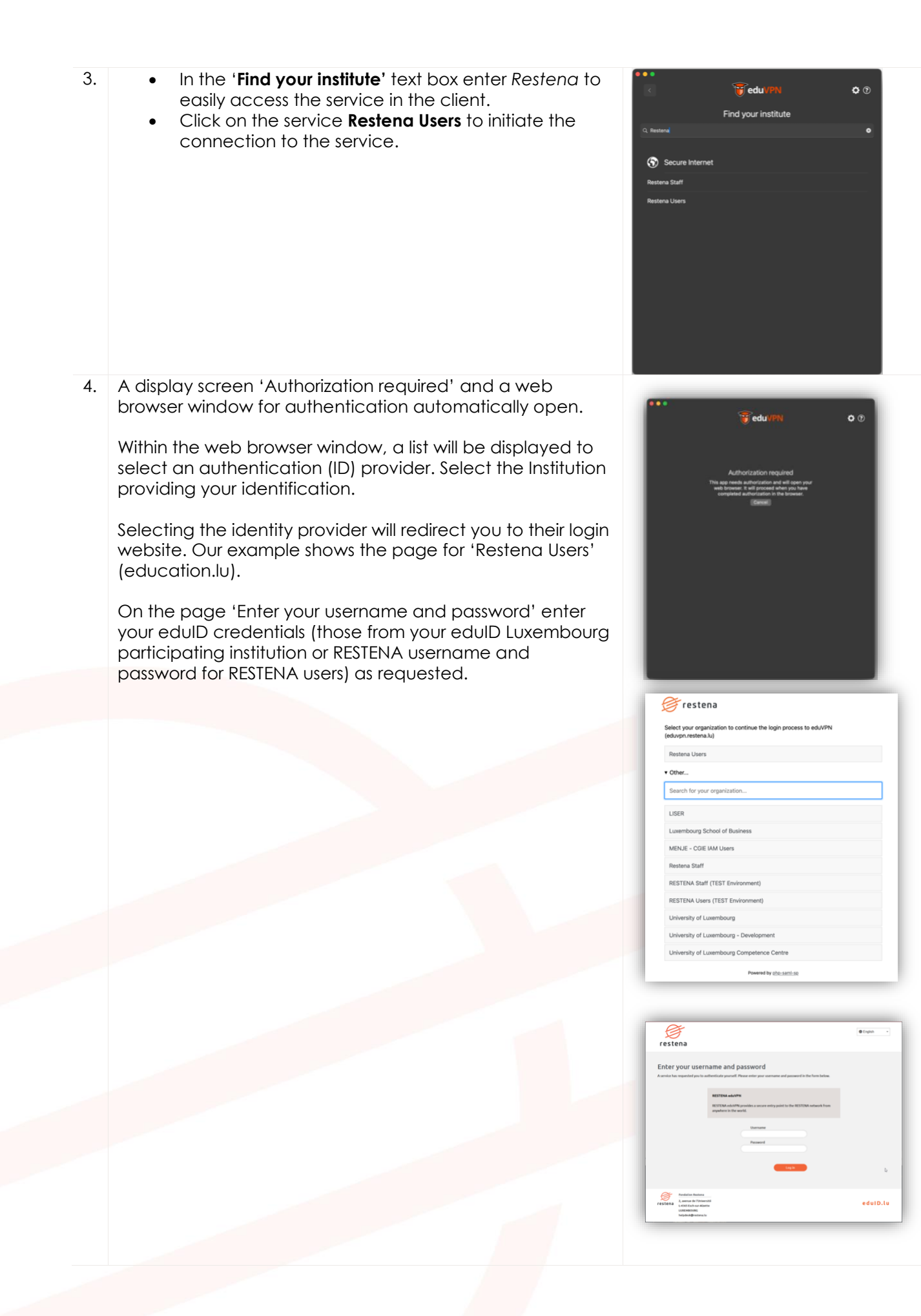

5. Once authentication has succeeded a new page in the web browser requests approval for establishing a VPN connection from the eduVPN client.

Click on 'Approve' and close the browser tab or window.

6. Another window pops up requesting permission to add VPN configuration to System Settings.

Click on 'Allow'.

7. Looking at the eduVPN client you now see a configuration for **Luxembourg**. By clicking on **Luxembourg** the connection is initiated.

8. Once the connection is established the eduVPN client confirms this by saying 'Connected' and showing the remaining validity of the configuration.

# 4 Smartphone Android

### 4.1 Simplified instructions

- Download and install the eduVPN client from Google Play Store, <u>https://play.google.com/store/apps/details?id=nl.eduvpn.app</u>
- Launch the client.
- In the Find your institution text box type Restena
- Click the service listed as **Restena Users** in the client.
- In the web browser window that opens select the institution providing your login account (for instance for education.lu it is RESTENA Users).
- You are redirected to your institution login page, use your username and password to login.
- Following successful authentication, **Approve** the eduVPN client to establish a VPN connection (still in the web browser window).
- Following approval, the eduVPN client will establish a VPN connection. The status of the process can be seen in the eduVPN client.

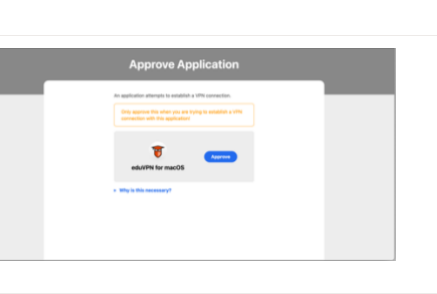

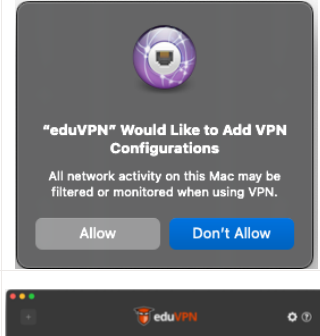

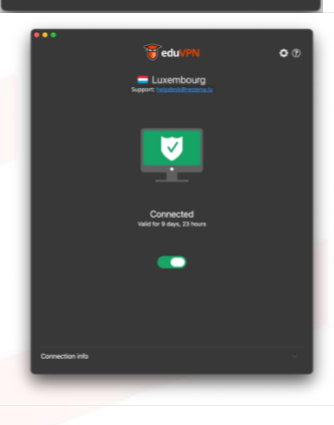

# 4.2 Detailed instructions

| Store using the following link:<br>https://play.google.com/store/apps/details?id=nl.eduv<br>pn.app<br>Click on 'Open'.                                                                                                | 1234 p H B P                                                                                                    |
|----------------------------------------------------------------------------------------------------|----------------------------------------------------------------------------------------------------|
| Install, and then launch the client on your phone.                                                                                                    | Institution of Internet<br>Tools                                                                                                    |
| <ul> <li>In the 'Find your institute' text box enter Restena to easily access the service in the client.</li> <li>Click on the service Restena Users to initiate the connection to the service.</li> </ul>            | 1430 D B O ··       IF So. 4 2014         Image: Constraint of the source of the source of |
|                                                                                                    |                                                                                                    |
|                                                                                                    | Ш О <                                                                                                    |
| Another pop-up opens, this time related to the login for authentication with your edulD.                                                                                                    | 12.52 B ⊕ 81 ≪ % 305.a<br>X ⊕ eduptrostenatu X I                                                                                                    |
| A list will be displayed to select an authentication (ID) provider. Select the Institution providing your identification.                                                                                             | Select your organization to continue the login<br>process to edu/PPI (edupn:restena.lu)<br>Restena                                                                                                    |
| Selecting the identity provider will redirect you to their<br>login website. Our example shows the page for<br>'Restena Users' (education.lu).                                                                        | Powered by abcaution Powered by abcaution IS40 E 0 G + 4 % at IS% X togostementa to 4 1                                                                                                    |
| On the page 'Enter your username and password'<br>enter your edulD credentials (those from your edulD<br>Luxembourg participating institution or RESTENA<br>username and password for RESTENA users) as<br>requested. | Enter your username<br>and password<br>With the form below.                                                                                                    |
| Press Continue.                                                                                                    | RESTERA edu/VPN<br>RESTERA edu/VPN provides a secure<br>entry point to the RESTERA network<br>from anywhere in the world.<br>Uhername<br>Password<br>III C                                                                                                    |
|                                                                                                    | Store using the following link:<br>https://play.google.com/store/apps/details?id=nl.eduv<br>pn.app<br>Click on 'Open'.<br>Install, and then launch the client on your phone.<br>The client window presents itself.<br>• In the 'Find your institute' text box enter Restena<br>to easily access the service in the client.<br>• Click on the service Restena Users to initiate the<br>connection to the service.<br>Another pop-up opens, this time related to the login for<br>authentication with your edulD.<br>A list will be displayed to select an authentication (ID)<br>provider. Select the Institution providing your<br>identification.<br>Selecting the identity provider will redirect you to their<br>login website. Our example shows the page for<br>'Restena Users' (education.lu).<br>On the page 'Enter your username and password'<br>enter your edulD credentials (those from your edulD<br>uxembourg participating institution or RESTENA<br>username and password for RESTENA users) as<br>requested.<br>Press Continue.                                                                                                    |

| 5. | Once authentication has succeeded a new page in<br>the web browser requests approval for establishing a<br>VPN connection from the eduVPN client.<br>Press ' <b>Approve</b> ' and close the browser tab or window. |                                                                                             |
|----|----------------------------------------------------------------------------------------------------|---------------------------------------------------------------------------------------------|
|    |                                                                                                    |                                                                                             |
| 6. | attempting to establish a connection.                                                                                                    | 1442 B (3) 419 J (1142                                                                      |
|    | Prost the toggle to initiate V/PN session then                                                                                                    | ← TreduVPN ③                                                                                |
|    |                                                                                                    |                                                                                             |
|    | • Press Allow.                                                                                                    | Cuxembourg                                                                                  |
|    |                                                                                                    |                                                                                             |
|    |                                                                                                    | Disconnected<br>Valid for 9 days and 20 bours                                               |
|    |                                                                                                    | Connection request<br>edu/VPN wants to set up a VPM<br>connection that allows it to provide |
|    |                                                                                                    | network traffic. Only accept if you trust<br>the source.                                    |
|    |                                                                                                    | when VPN is active.<br>Cancel OK                                                            |
|    |                                                                                                    |                                                                                             |
| 7. | Once the connection is established the eduVPN client                                                                                                    |                                                                                             |
|    | confirms it has successfully established a connection.                                                                                                    | 140 Y E B - • • • • • • • • • • • • • • • • • •                                             |
|    |                                                                                                    |                                                                                             |
|    |                                                                                                    |                                                                                             |
|    |                                                                                                    | Support: https://dockdiretrealu                                                             |
|    |                                                                                                    |                                                                                             |
|    |                                                                                                    | Connected<br>Valid for 9 days and 23 hours                                                  |
|    |                                                                                                    |                                                                                             |
|    |                                                                                                    |                                                                                             |
|    |                                                                                                    | Connection info                                                                             |
|    |                                                                                                    | H O C                                                                                       |
|    |                                                                                                    |                                                                                             |

# 5 iPhone / iPad 12+

eduVPN client is supported on iPhones and iPads running iOS 12.0 or later.

### 5.1 Simplified instructions

- Download and install the eduVPN client from Apple Store, https://apps.apple.com/app/eduvpnclient/id1292557340
- Launch the client.
- In the Find your institution text box type Restena
- Click the service listed as **Restena Users** in the client.
- In the web browser window that opens select the institution providing your login account (for instance for education.lu it is RESTENA Users).
- You are redirected to your institution login page, use your username and password to login.
- Following successful authentication, **Approve** the eduVPN client to establish a VPN connection (still in the web browser window).
- Following approval, the eduVPN client will establish a VPN connection. The status of the process can be seen in the eduVPN client.

## 5.2 Detailed instructions

| 1. | Download the eduVPN client application from the<br>Apple store:<br><u>https://apps.apple.com/app/eduvpn-</u><br><u>client/id1292557340</u><br>Click on 'Get'.                                              | ###. POST *       15:58       248%         Search       eduVPN client         Utilities       Utilities         Get       Image: CATEGORY         AGE       CATEGORY         Hevel.OPER       LAN         Years Old       Utilities         What's New       Version History         Version 3.0.8       4mo ago         -Fix crash when deleting servers       -Prevent disconnect / connect cycles when |
|----|----------------------------------------------------------------------------------------------------|----------------------------------------------------------------------------------------------------|
| 2. | Install, and then launch the client on your computer.                                                                                                    | device is locked                                                                                                    |
| 2. | The client window presents itself.                                                                                                    |                                                                                                    |
| 3. | <ul> <li>In the 'Find your institute' text box enter Restena to easily access the service in the client.</li> <li>Click on the service Restena Users to initiate the connection to the service.</li> </ul> | tt. FOST 40 08.53   Add Server     Find your institute     Resterna     Secure Internet   Resterna Staff   Resterna Users     Q W @ f t y u i o p   a S d f g h j k l   Q Z X C y b n m @   123 @ spuce security                                                                                                    |

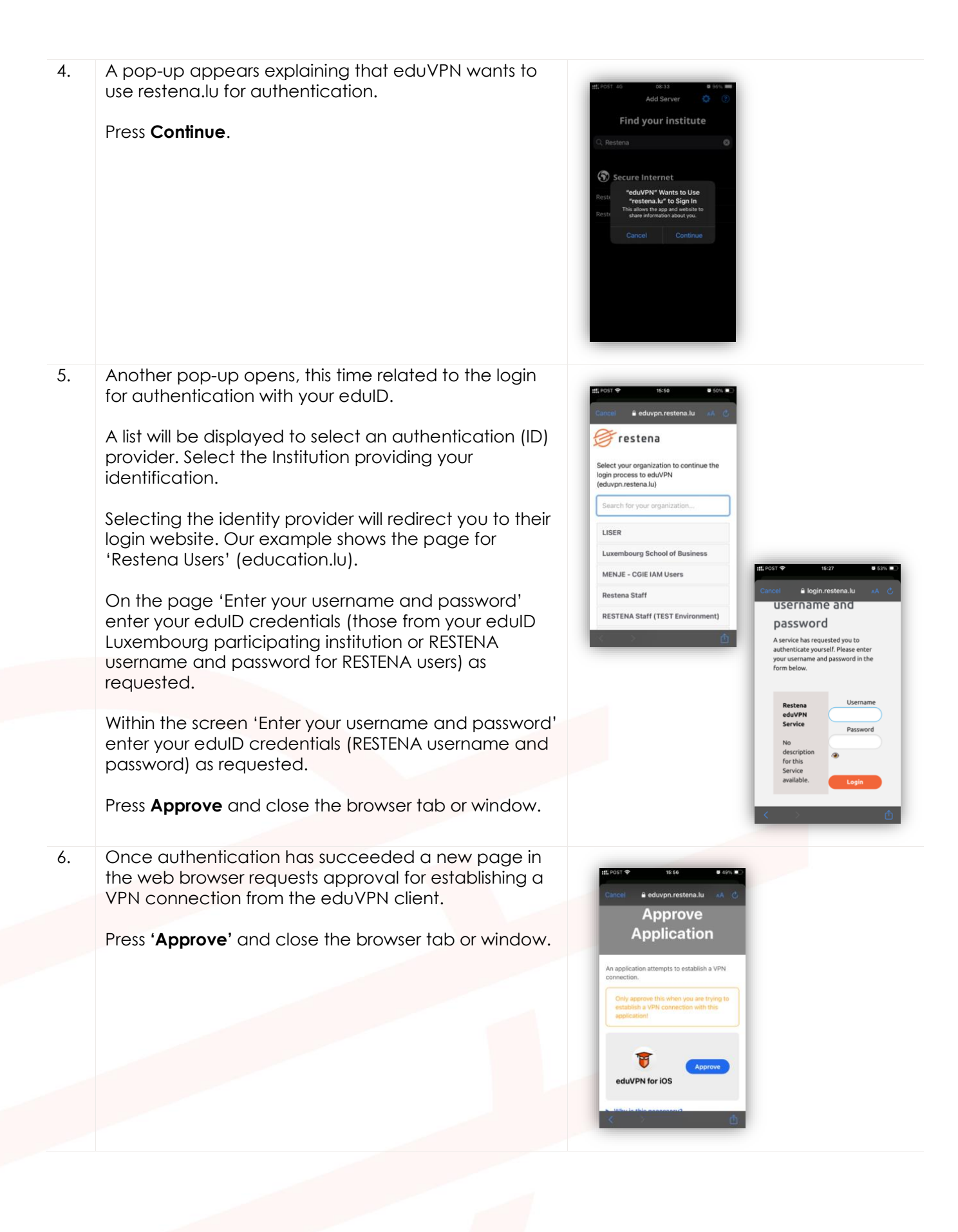

| 7.  | Press the <b>Luxembourg</b> service to initiate VPN session.                                                             | IDUA       IDUA         Image: Constraint of the state of the state o |
|-----|----------------------------------------------------------------------------------------------------|----------------------------------------------------------------------------------------------------|
| 8.  | Another window pops up requesting permission to<br>add a VPN connection into iOS VPN configuration.<br>Click on 'Allow'. | Age there does       13.28       77.6         Connect to Server       Image: Connect to Server       Image: Connect to Server       Image: Connect to Server         Image: Connect to Server       Image: Connect to Server       Image: Connect to Server       Image: Connect to Server         Image: Connect to Server       Image: Connect to Server       Image: Connect to Server       Image: Connect to Server         Image: Connect to Server       Image: Connect to Server       Image: Connect to Server       Image: Connect to Server         Image: Connect to Server       Image: Connect to Server       Image: Connect to Server       Image: Connect to Server         Image: Connect to Server       Image: Connect to Server       Image: Connect to Server       Image: Connect to Server         Image: Connect to Server       Image: Connect to Server       Image: Connect to Server       Image: Connect to Server         Image: Connect to Server       Image: Connect to Server       Image: Connect to Server       Image: Connect to Server         Image: Connect to Server       Image: Connect to Server       Image: Connect to Server       Image: Connect to Server         Image: Connect to Server       Image: Connect to Server       Image: Connect to Server       Image: Connect to Server         Image: Connect to Server       Image: Connect to Server       Image: Connect to Server       Image: Connect to Serv                                                                                                    |
| 9.  | Looking at the eduVPN client you now see the client attempting to establish a connection.                                | <ul> <li>settings mm, siz</li> <li>Connect to Server</li> <li>Connecting</li> <li>Connecting</li> </ul>                                                                                                    |
| 10. | Once the connection is established the eduVPN client confirms it has successfully established a connection.              | Image: Contract to Server     Connect to Server     Image: Contract to Server     Image: Contract to Server                                                                                                    |

# 6 Linux

## 6.1 Simplified instructions

- Follow the distribution specific installation instructions at <a href="https://python-eduvpn-client.readthedocs.io/en/master/">https://python-eduvpn-client.readthedocs.io/en/master/</a>
- Launch the client.
- In the Find your institution text box type Restena
- Click the service listed as **Restena Users** in the client.
- In the web browser window that opens select the institution providing your login account (for instance for education.lu it is RESTENA Users).
- You are redirected to your institution login page, use your username and password to login.
- Following successful authentication, **Approve** the eduVPN client to establish a VPN connection (still in the web browser window).
- Following approval, the eduVPN client will establish a VPN connection. The status of the process can be seen in the eduVPN client.

## 6.2 Detailed instructions

| 1. | Download the eduVPN client application for Linux<br>using the following link:<br><u>https://python-eduvpn-</u><br><u>client.readthedocs.io/en/master/</u>                                                  | €<br>■ Vectore by<br>€ = ⊂<br>€ setting<br>Setting<br>Set                                                                                                    |
|----|----------------------------------------------------------------------------------------------------|----------------------------------------------------------------------------------------------------|
|    | On this webpage, click on the installation instructions for the Linux distribution you are effectively using.                                                                                              | Angen<br>Denningen hende<br>denne hinzer<br>Rende hende<br>Rende hende<br>Rende<br>Rende hende<br>Rende<br>R |
| 2. | Install, and then launch the client on your computer.<br>The client window presents itself.                                                                                                    |                                                                                                    |
| 3. | <ul> <li>In the 'Find your institute' text box enter Restena to easily access the service in the client.</li> <li>Click on the service Restena Users to initiate the connection to the service.</li> </ul> |                                                                                                    |
|    |                                                                                                    | Q. Rest<br>Rest                                                                                                    |
|    |                                                                                                    |                                                                                                    |

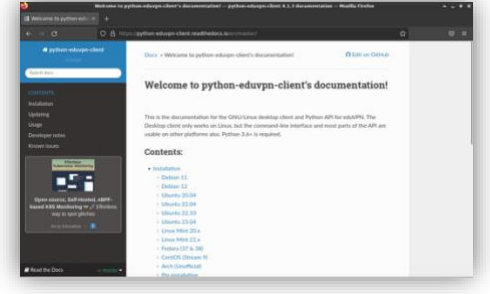

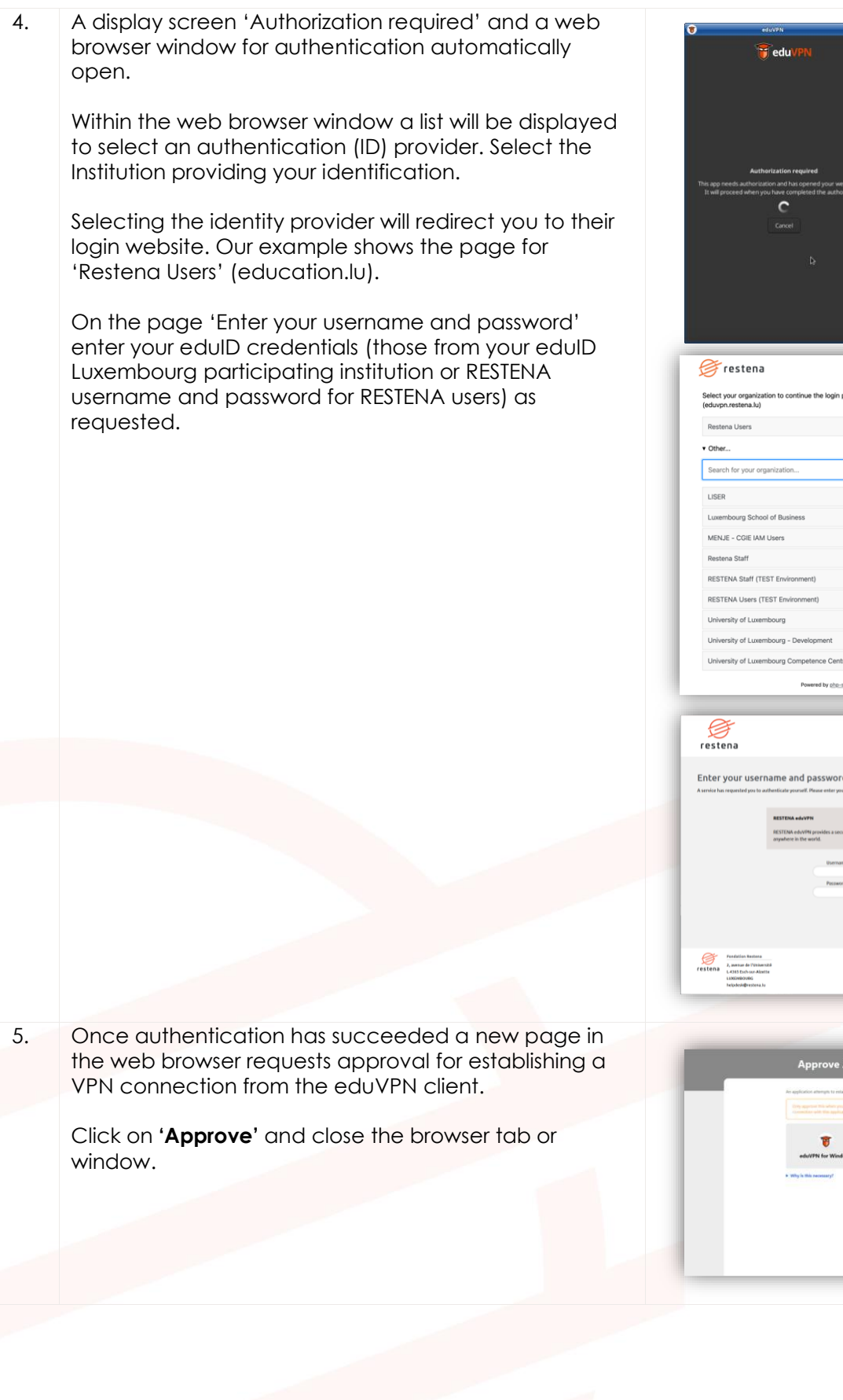

<image>

eduID.lı

6. Looking at the eduVPN client you now see the client attempting to establish a connection.
7. Once the connection is established the eduVPN client confirms it has successfully established a connection.